## 農漁行動達人 APP「設備綁定」使用流程

Q1. 為什麼要「申請 OTP 服務」?

1. 目前設備綁定需透過臨櫃或網銀+晶片金融卡驗證,若無法到開戶單位或沒有讀卡設備的客戶很 是困擾。

2. 客戶透過「申請 OTP 服務」取得驗證密碼(簡訊)驗證正確及取得 OTP 服務,參考說明文件 1.(1)。

Q2. 如何利用 OTP 服務來取得「裝置綁定驗證碼」?

1. 透過 OTP(推播)取得「裝置綁定驗證碼」

2. 參考說明文件 1.(2)。

Q3. 如何註銷已申請 OTP 服務的行動裝置?

1. OTP 服務最多只能申請註冊二台行動裝置,遺失或淘汰行動裝置,請先註銷原申請註冊 OTP 服務的行動裝置。

2. 參考說明文件 1.(3)。

Q4. 如何註銷已綁定的行動裝置?

1. 行動裝置最多只能綁定二台,遺失或淘汰行動裝置,請先註銷原已綁定的行動裝置。

2. 參考說明文件 2. (1)(2)。

行動設備申請「裝置綁定驗證碼」流程 1. (1) 申請 OTP 服務 (A)客戶可以登入農漁行動達人,點選「個人設定」下的「申請 OTP 服務」。 0 登出 首頁 個人設定 ^ 基本資料變更 使用者代號變更 黃金花 使用者密碼變更 個人設定開關 快速登入設定 申請OTP服務 振后编辑 OTP服務裝置編輯 農漁會優惠產 設備綁定 (B) 同意 OTP 服務約定審閱條款。 ..... 1.75 OTP服務約定條款 OTP服務約定條款 「一次交易密碼(One Time Password,OTP)安全機 「一次交易密碼(One Time Password,OTP)安全機 制」:指當立約人每次進行 特定交易或設定時, 制」:指當立約人每次進行 特定交易或設定時, 系統將自動發送一組簡訊(內含OTP密碼)至立約人所 系統將自動發送一組簡訊(內含OTP密碼)至立約人所 設定的手機門號,確保網路交易之安全性。每次 設定的手機門號,確保網路交易之安全性。每次 傳送之OTP密碼皆為亂數產生,且僅當次有效),前述 傳送之OTP密碼皆為亂數產生,且僅當次有效),前述 立約人同意透過簡訊OTP密碼認證啟用 立約人同意透過簡訊OTP密碼認證啟用 OTP推播功能,若立約人已啟用OTP推播功能,立約 OTP推播功能,若立約人已啟用OTP推播功能,立約 人同意以推播OTP方式由系統自動發送設備 人同意以推播OTP方式由系統自動發送設備 綁定碼至「設備認證服務機制」之行動裝置,若立約 綁定碼至「設備認證服務機制」之行動裝置,若立約 人透過行動銀行之推播 OTP 功能啟用設備認 人透過行動銀行之推播 OTP 功能啟用設備認 證綁定,本設備針對下列轉帳 /繳費交易(包含但不限 證綁定,本設備針對下列轉帳/繳費交易(包含但不限 於臺幣約定/非約定帳號轉帳、繳納本人/非本 於臺幣約定/非約定帳號轉帳、繳納本人/非本 人信用卡費、繳納本人/非本人貸款等繳費交易),以 人信用卡費、繳納本人/非本人貸款等繳費交易),以 使用者登入帳號密碼及設備認證方式進行驗證 使用者登入帳號密碼及設備認證方式進行驗證 交易。 交易。 1 我已審閱並同意上述事項 🔽 我已審閱並同意上述事項

(C) 客戶確認手機號碼及 Email, 首次 OTP 密碼會採簡訊方式確認使用者身份, 手機號碼只能臨櫃 變更或透過網銀修改。

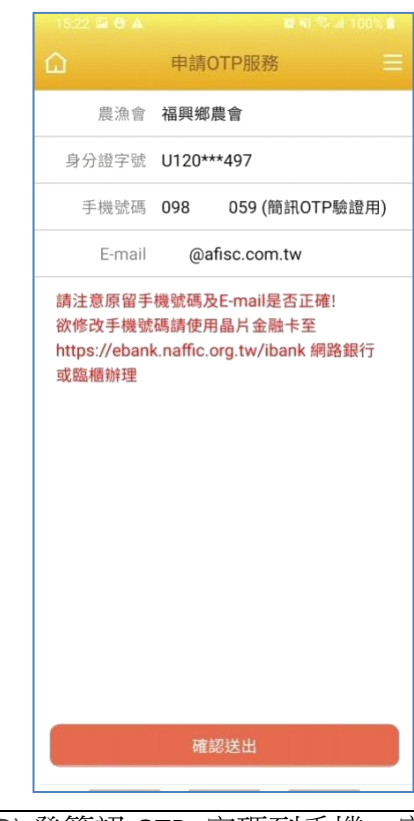

(D) 發簡訊 OTP 密碼到手機,客戶填入簡訊 OTP 密碼,並給行動裝置暱稱,方便識別行動裝置。

| 農漁會                             | 福興鄉農會                                    | 農漁會 福興鄉農會                                                           |
|---------------------------------|------------------------------------------|---------------------------------------------------------------------|
| 身分證字號                           | U120***497                               | 身分證字號 U120***497                                                    |
| 手機號碼                            | 0988 059 (簡訊OTP驗證用)                      | 手機號碼 0988 59 (簡訊OTP驗證用)                                             |
| 手機暱稱                            |                                          | eric_1                                                              |
| OTP密碼                           |                                          | 377840                                                              |
| 欲修改手機號<br>https://eban<br>或臨櫃辦理 | 碼請使用晶片金融卡至<br>k.naffic.org.tw/ibank 網路銀行 | 欲修改手機號碼請使用晶片金融卡至<br>https://ebank.naffic.org.tw/ibank 網路銀行<br>或臨欄辦理 |
| 欲修改手機塑<br>https://eban<br>或臨櫃辦理 | 碼請使用晶片金融卡至<br>k.naffic.org.tw/ibank 網路銀行 | 欲修改手機號碼請使用晶片金融卡至<br>https://ebank.naffic.org.tw/ibank 網路銀行<br>或臨欄辦理 |

| (E) 間訊 OIP                   | 改用 OIP 服務。 |
|------------------------------|------------|
| 11:33 프 🖸 🗟 + 🔤 백 왕 🕼 100% 🜒 |            |
| 申請OTP服務                      |            |
|                              |            |
|                              |            |
|                              |            |
| 态良成功                         |            |
| 又勿(成-5)                      |            |
| 恭喜您已成功申請OTP服務!               |            |
|                              |            |
|                              |            |
|                              |            |
|                              |            |
|                              |            |
|                              |            |
|                              |            |
|                              |            |
|                              |            |
| 坂回首頁                         |            |
|                              |            |
|                              | _          |
|                              |            |

| (2) 設備綁定                       |                                  |               |
|--------------------------------|----------------------------------|---------------|
| (A)客戶點選「設備綁定」。                 |                                  |               |
| 14:08 🍙 🚍 😝 - 🛛 🛱 책 🕾 네 100% 🕯 |                                  |               |
| 版本 SIT 1.3.2_202001010         |                                  |               |
|                                |                                  |               |
| - ( &                          |                                  |               |
| 音導P 個人設定                       |                                  |               |
| 基本資料變更                         |                                  |               |
| 黄金存使用者代號變更                     |                                  |               |
| 本行買<br>本行買<br>使用者密碼變更          |                                  |               |
| 個人設定開關                         |                                  |               |
| 快速功能                           |                                  |               |
| Charle Charle                  |                                  |               |
| 电請OTP服務                        |                                  |               |
| OTP服務裝置編輯                      |                                  |               |
| 展溯曾愛想產品設備绑定                    |                                  |               |
| (B) 已取得綁定碼,則直接輸入綁              | 定設備,還未取得綁定碼,按求                   | 右側[線上申請綁定驗證碼] |
|                                |                                  |               |
| 10:12 🖬 🖓 🔒 - 🛛 🔯 4( 학교 92% 🗑  | 10:12 🖬 🖓 🐌 · 🎆 🍇 🎕 41 옥 교 92% 🖷 |               |
| ☆ 設備绑定 三                       | ☆ 設備绑定 三                         |               |
| 已申請绑定驗證碼 線上申請绑定驗證碼             | 已申請绑定驗證碼 線上申請绑定驗證碼               |               |
| 農漁會 <b>福興鄉農會</b>               | 農漁會 福興鄉農會                        |               |
| 身分證字號 U120***497               | 身分證字號 U120***497                 |               |
| 绑定驗證碼                          | 請留意OTP密碼會推播至手機,並自動填至<br>OTP密碼欄位。 |               |
| 已經由行動達人、網路銀行或臨櫃申請绑定驗<br>證碼     |                                  |               |
|                                |                                  |               |
|                                |                                  |               |
|                                |                                  |               |
|                                |                                  |               |
|                                |                                  |               |
|                                |                                  |               |
| 網定                             | 取得OTP密碼                          |               |
|                                |                                  |               |
|                                |                                  |               |

| <image/>                                                                                                    | 0      |                                                  |
|----------------------------------------------------------------------------------------------------|--------|--------------------------------------------------|
|                                                                                                    | 農      | 漁行動達人_SIT 🕖                                      |
| ● 小田市 単本       ● 小田市 単本         ● 小田市 単本       ● 小田市 単本         ● 小田 中        ● 小田          ● 小田        ● 小田          ● 小田        ● 小田          ● 小田        ● 小田          ● 小田        ● 小田                                                                                                    | OT     | P密碼: 434315 #################################### |
| Image: Section of the section of the section of                                 |        |                                                  |
| United and a state of the state of the                               |        | 康//// □ · · · · · · · · · · · · · · · · ·        |
| Rescales and the is Edd and the is Bidd and the isotropy of the isotropy of th                               |        | 134315                                           |
| Understand         Understand                                                                                                    |        |                                                  |
| Letenski         Letenski         Litenski         Litenski                                                                                                    | 中<br>戶 | 朝朝之朝國國國任王王有國王同國之可王音<br>服務->個人訊息是否申請綁定驗證碼成功       |
| Laterate Laterate     Laterate     La      |        |                                                  |
| Upder to black         C(2) Solid OTP 密碼成功,取得绑定碼,並自動填入。         C(2) Solid OTP 密碼成功,取得绑定碼,並自動填入。         C(2) Solid OTP 密碼成功,取得绑定碼,並自動填入。         C(2) Solid OTP 密碼成功,取得绑定碼,並自動填入。         C(2) Solid OTP 密碼成功,取得绑定碼,         C(2) Solid OTP 密碼成功,取得绑定碼,         C(2) Solid OTP 密碼成功,取得绑定碼,         C(2) Solid OTP 密碼成功,取得绑定碼,         C(2) Solid OTP 密碼成功, 取得绑定碼,         C(2) Solid OTP 密碼成功, 取得绑定碼,         C(2) Solid OTP 密碼成功,         C(2) Solid OTP 密碼成功,         C(2) Sol                                                                                                    |        |                                                  |
|                                                                                                    |        |                                                  |
| 定<br>変<br>定<br>の<br>の<br>の<br>の<br>の<br>の<br>の<br>の<br>の<br>の<br>の<br>の<br>の                                                                                                    |        |                                                  |
| 20 9 9 8 0 C P 8 0 G B 0 C P 8 0 G B 0 C P 8 0 C P 8 0 |        |                                                  |
| <text></text>                                                                                                    |        |                                                  |
| (D) 驗證 OTP 密碼成功,取得绑定碼,並自動填入。                                                                                                    |        |                                                  |
| (D) 驗證 OTP 密碼成功,取得綁定碼,並自動填入。                                                                                                    |        | 取得绑定驗證碼                                          |
| (D) 驗證 OTP 密碼成功,取得綁定碼,並自動填入。                                                                                                    |        |                                                  |
| Base 編集         展金 編集         身合語字號 U120***497         289393         Base 行動違人、網路銀行或聽櫃申請绑定錄         透明                                                                                                    |        |                                                  |
| 股漁會 福興鄉農會<br>身分證字號 U120***497 8289393 已經由行動達人、網路銀行或臨欄申請綁定驗<br>證碼 ##################################                                                                                                    | е      | ,申請绑定驗證碼 線上申請绑定驗證碼                               |
| 身分證字號 U120***497         8289393         已经由行動達人、網路銀行或臨櫃申請绑定驗證         證碼                                                                                                    |        | 農漁會 福興鄉農會                                        |
| 8289393<br>已经由行動達人、網路銀行或臨櫃申請绑定驗<br>證碼                                                                                                    | 身      | 分證字號 U120***497                                  |
| ₽經由行動達人、網路銀行或臨櫃申請绑定驗<br>證碼                                                                                                    | 82     | 289393                                           |
| 證碼<br>#定                                                                                                    | 已約     | 徑由行動達人、網路銀行或臨櫃申請绑定驗                              |
| 绑定                                                                                                    | 言登石    | 8                                                |
| 绑定                                                                                                    |        |                                                  |
| 绑定                                                                                                    |        |                                                  |
| 绑定                                                                                                    |        |                                                  |
| 绑定                                                                                                    |        |                                                  |
| 绑定                                                                                                    |        |                                                  |
| 绑定                                                                                                    |        |                                                  |
| 耕定                                                                                                    |        |                                                  |
|                                                                                                    |        |                                                  |

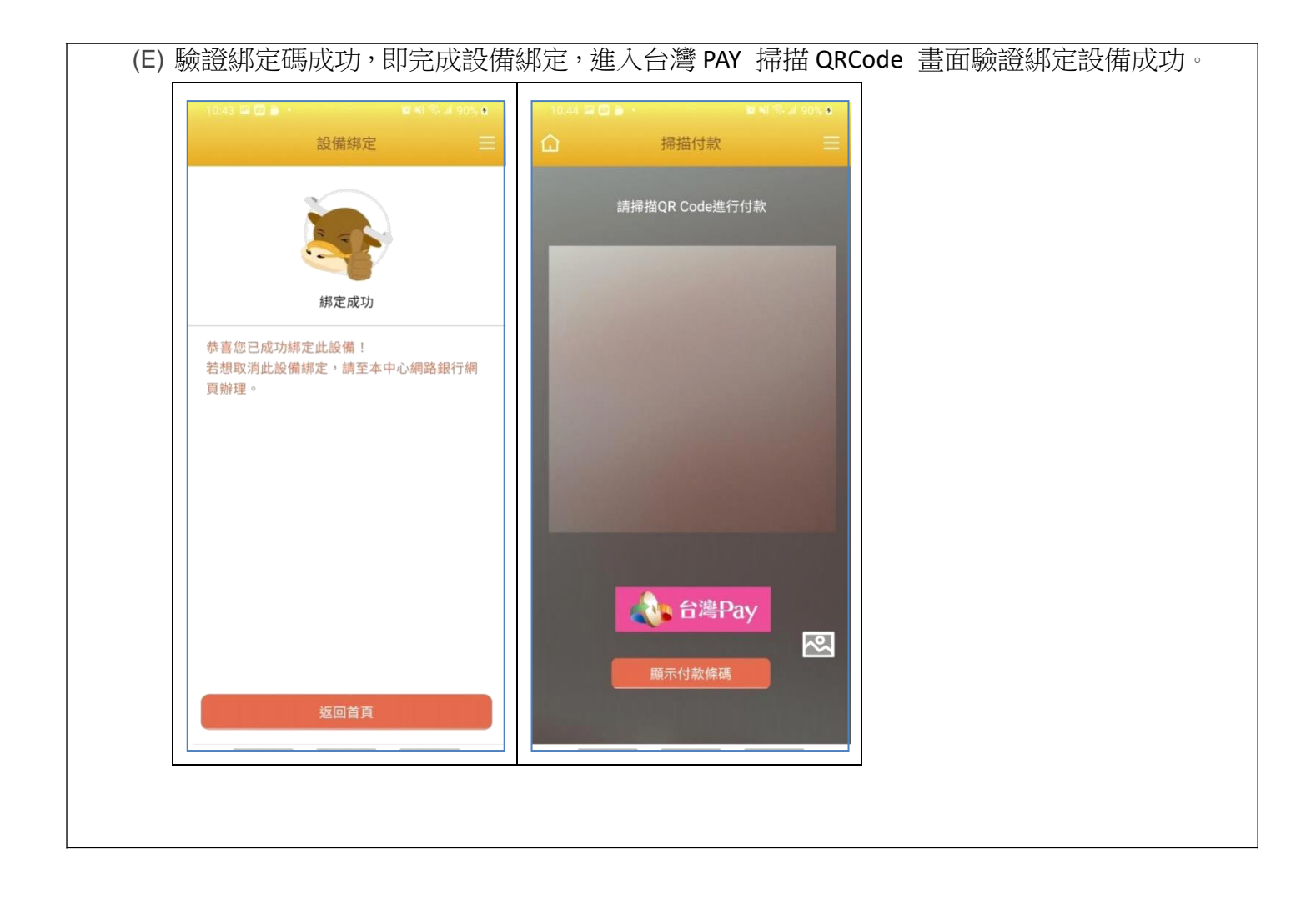

| (A)客戶點選                                                    | 「個人設定」下                                                                                 | 的「OTP                                        | 服務裝置編輯」。                                                                                                    |                                                                                                    |
|------------------------------------------------------------|-----------------------------------------------------------------------------------------|----------------------------------------------|----------------------------------------------------------------------------------------------------|----------------------------------------------------------------------------------------------------|
| 14:08 🗃 🥅                                                  | e · 2041名<br>版本 SIT 1.3                                                                 | <b>R al 100% 🕯</b><br>3.2_202001010          |                                                                                                    |                                                                                                    |
|                                                            |                                                                                         |                                              |                                                                                                    |                                                                                                    |
| 1                                                          | 首頁                                                                                      | 登出                                           |                                                                                                    |                                                                                                    |
|                                                            |                                                                                         |                                              |                                                                                                    |                                                                                                    |
| L                                                          | 個人設定                                                                                    | ^                                            |                                                                                                    |                                                                                                    |
| -                                                          | 基本資料變更                                                                                  |                                              |                                                                                                    |                                                                                                    |
| 黄金                                                         | 存使用者代號變更                                                                                |                                              |                                                                                                    |                                                                                                    |
| 本行本行                                                       | 買<br>商                                                                                  |                                              |                                                                                                    |                                                                                                    |
|                                                            | (C/DB UMAC)                                                                             |                                              |                                                                                                    |                                                                                                    |
| 1411                                                       | 個人設定開關                                                                                  |                                              |                                                                                                    |                                                                                                    |
| 快速功能                                                       | 快速登入設定                                                                                  |                                              |                                                                                                    |                                                                                                    |
| \$<br>帳戶總覽                                                 | 申請OTP服務                                                                                 |                                              |                                                                                                    |                                                                                                    |
| 90                                                         | OTP昵務裝置编輯                                                                               |                                              |                                                                                                    |                                                                                                    |
| 農漁會優惠產                                                     |                                                                                         |                                              |                                                                                                    |                                                                                                    |
|                                                            | 設備綁定                                                                                    |                                              |                                                                                                    |                                                                                                    |
|                                                            |                                                                                         | _                                            |                                                                                                    |                                                                                                    |
| (B) 撰取要論                                                   | +銷的行動裝置                                                                                 | ₽<br>1                                       |                                                                                                    |                                                                                                    |
|                                                            |                                                                                         |                                              |                                                                                                    |                                                                                                    |
|                                                            |                                                                                         |                                              | 19-47 편 문 . 26 월 종 세 100억 🏚                                                                                                    | 10.47.52 2                                                                                                    |
|                                                            | CTP服務裝置編輯                                                                               | <br>  %                                      | 13:47 🖬 🖥 🔹 🔹 😰 🏹 📚 🖬 100% 🗎<br>💼 OTP服務装置編輯 🚃                                                                                                    | 13.47 日 ■ C · · · · · · · · · · · · · · · · · ·                                                                                                    |
| 1946 Market                                                | otp服務裝置編輯                                                                               |                                              | 13:47 월 월 월 • 월 • 월 백 종 al 100% ▮<br>ⓒ OTP服務裝置編輯 플<br>Android                                                                                                    | 13:47 월 2 🖸 • 2 월 4 등 4 1005. 🕯                                                                                                    |
| Android<br>A34<br>2020/10/0                                | ◎ OTP服務裝置編輯<br>愛更<br>08                                                                 |                                              | 13:47 回 5 0 ・ 10 41 今 41 100% 1<br>OTP服務装置編輯 三<br>Android<br>A7<br>2020/10/08                                                                                                    | 12:47 回 ●     回 利 ≤ □ 1005.1       ①     OTP服務裝置編輯       二     Android       A7     變更       2020/10/08                                                                                                    |
| 19345 a<br>Android<br>A34<br>2020/10/0<br>Android          | OTP服務裝置編輯     愛更     28                                                                 | →<br>「**-4 100% #<br>三<br>註銷                 | 13:47 回 5 0 · 10 41 今 41 100% f<br>OTP服務装置編輯 三<br>Android<br>A7<br>2020/10/08<br>Android                                                                                                    | 1247 回 ■ ○     ● 利 > 2 100>.1       ①     OTP服務裝置編輯       二     ●       Android       A7       2020/10/08                                                                                                    |
| Android<br>A34<br>2020/10/0<br>A34<br>2020/10/0            | COTP服務裝置編輯<br>07P服務裝置編輯<br>28<br>28<br>28                                               | →<br>「そ-4 1005 8<br>三<br>註銷<br>註銷            | 13:47 回答     0 억 ( 冬.4 100% )       ①     OTP服務装置編輯       Android       A7       2020/10/08                                                                                                    | 1847 回る     109、第       ①     OTP服務裝置編輯       三       Android       A7       2020/10/08                                                                                                    |
| Android<br>A34<br>2020/10/0<br>Android<br>A34<br>2020/10/0 | CTP服務裝置編輯<br>愛更<br>28<br>愛更<br>28                                                       | →<br>1 3 4 1005 ■<br>三<br>註銷<br>註銷           | 13:47 ■ ● ● ● ● ● ● ● ● ● ● ● ● ● ● ● ● ● ●                                                                                                    | 13:47 回車     ・     13:47 回車     ・     10:3:1       ①     OTP服務裝置編輯     三       Android         A7     要更     註銷       2020/10/08                                                                                                    |
| Android<br>A34<br>2020/10/0<br>Android<br>A34<br>2020/10/0 | CTP服務裝置編輯<br>愛更<br>28<br>愛更<br>28                                                       | →<br>1 3 2 100% ■<br>三<br>註銷<br>註銷           | 13:47 ■ ●     ●     ●     ●     ●     ●     ●     ●     ●     ●     ●     ●     ●     ●     ●     ●     ●     ●     ●     ●     ●     ●     ●     ●     ●     ●     ●     ●     ●     ●     ●     ●     ●     ●     ●     ●     ●     ●     ●     ●     ●     ●     ●     ●     ●     ●     ●     ●     ●     ●     ●     ●     ●     ●     ●     ●     ●     ●     ●     ●     ●     ●     ●     ●     ●     ●     ●     ●     ●     ●     ●     ●     ●     ●     ●     ●     ●     ●     ●     ●     ●     ●     ●     ●     ●     ●     ●     ●     ●     ●     ●     ●     ●     ●     ●     ●     ●     ●     ●     ●     ●     ●     ●     ●     ●     ●     ●     ●     ●     ●     ●     ●     ●     ●     ●     ●     ●     ●     ●     ●     ●     ●     ●     ●     ●     ●     ●     ●     ●     ●     ●     ●     ●     ●     ● | 13.47 日本     13.47 日本     100%       OTP服務裝置編輯     三       Android     2020/10/08                                                                                                    |
| Android<br>A34<br>2020/10/0<br>Android<br>A34<br>2020/10/0 | □ OTP服務裝置編輯<br>愛更<br>28<br>愛更<br>28                                                     | →<br>1 1 2 2 100% 2 三<br>注銷<br>註銷            | 13:47 ■ ●     ●     ●     ●     ●     ●     ●     ●     ●     ●     ●     ●     ●     ●     ●     ●     ●     ●     ●     ●     ●     ●     ●     ●     ●     ●     ●     ●     ●     ●     ●     ●     ●     ●     ●     ●     ●     ●     ●     ●     ●     ●     ●     ●     ●     ●     ●     ●     ●     ●     ●     ●     ●     ●     ●     ●     ●     ●     ●     ●     ●     ●     ●     ●     ●     ●     ●     ●     ●     ●     ●     ●     ●     ●     ●     ●     ●     ●     ●     ●     ●     ●     ●     ●     ●     ●     ●     ●     ●     ●     ●     ●     ●     ●     ●     ●     ●     ●     ●     ●     ●     ●     ●     ●     ●     ●     ●     ●     ●     ●     ●     ●     ●     ●     ●     ●     ●     ●     ●     ●     ●     ●     ●     ●     ●     ●     ●     ●     ●     ●     ●     ●     ●     ●     ● | 1347 年 〇     1347 年 〇     100% 単       OTP服務裝置編輯     三       Android<br>A7<br>2020/10/08     愛更     註銷                                                                                                    |
| Android<br>A34<br>2020/10/0<br>Android<br>A34<br>2020/10/0 | □ OTP服務裝置編輯                                                                             | →<br>1 1 1 1 1 1 1 1 1 1 1 1 1 1 1 1 1 1 1   | 13:47 回 こ     20 1 100% 1       OTP服務装置編輯       Android       A7       2020/10/08       Android       A34       注意       請確認要註銷OTP服務裝置       A34                                                                                                    | 1947 日本     1947 日本     1955 日本       ①     OTP服務裝置編輯     三       Android<br>A7<br>2020/10/08     建更     註銷                                                                                                    |
| Android<br>A34<br>2020/10/0<br>Android<br>A34<br>2020/10/0 | OTP服務裝置編輯     愛更     28     愛更     28                                                   | →<br>「て → 100% ■<br>三<br>註銷<br>註銷            | 13:47 回う       20 11 100% 目         OTP服務装置編輯       三         Android       要更       註銷         A7       要更       註銷         2020/10/08       要更       註銷         Android       要更       註銷         A34       要更       註銷         2020/10/08       第       三         注意            調確認要註銷OTP服務裝置       A34           取消       確認送出                                                                                                    | 1247     1247     1005.1       OTP服務裝置編輯     三       Android       A7     変更       2020/10/08                                                                                                    |
| Android<br>A34<br>2020/10/0<br>Android<br>A34<br>2020/10/0 | CTP服務裝置編輯<br>愛更<br>28<br>愛更<br>28                                                       | →<br>1 3 × 1005 ■<br>三<br>註銷<br>註銷           | 13:47 日 こ       20 代 気 山 100% 日         OTP服務装置編輯       三         Android       度更       註約         Android       要更       註約         Android       要更       註約         A34       要更       註約         注意       請確認要註銷OTP服務裝置       A34         取消       確認送出                                                                                                    | 1247       1247       100%       100%       100%       100%       100%       100%       100%       100%       100%       100%       100%       100%       100%       100%       100%       100%       100%       100%       100%       100%       100%       100%       100%       100%       100%       100%       100%       100%       100%       100%       100%       100%       100%       100%       100%       100%       100%       100%       100%       100%       100%       100%       100%       100%       100%       100%       100%       100%       100%       100%       100%       100%       100%       100%       100%       100%       100%       100%       100%       100%       100%       100%       100%       100%       100%       100%       100%       100%       100%       100%       100%       100%       100%       10%       100%       100%       100%       100%       100%       100%       100%       100%       100%       100%       100%       100%       100%       100%       100%       10%       10%       10%       10%       10%       10%       10%       10%       10%       10%       10%< |
| Android<br>A34<br>2020/10/0<br>Android<br>A34<br>2020/10/0 | UDJ 311 3 2 3 3 7 7 2 1 3 7 7 7 2 3 3 7 7 7 2 1 3 7 7 7 7 2 3 3 7 7 7 2 3 7 7 7 7 7 7 7 | →<br>1 3 4 1005 ■<br>三<br>註銷<br>註銷           | 13:47       13:47       100%       100%         OTP服務裝置編輯       100%       100%         Android       2020/10/08       2020/10/08         Android       2020/10/08       2020/10/08         注意       請確認要註銷OTP服務裝置         A34       202         取消       確認送出                                                                                                    | 1347 年 100%         OTP服務裝置編輯         Android         A7         2020/10/08                                                                                                    |
| Android<br>A34<br>2020/10/0<br>Android<br>A34<br>2020/10/0 | OTP服務裝置編輯<br>愛更<br>08<br>愛更<br>08                                                       | →<br>1 3 4 100% 単<br>三<br>社<br>鎖<br>社<br>鎖   | 13:47 日 100%         OTP服務裝置編輯         Android         A7         2020/10/08         Android         A34         2020/10/08                                                                                                    | 1947 年 〇 〇 〇 〇 〇 〇 〇 〇 〇 〇 〇 〇 〇 〇 〇 〇 〇 〇                                                                                                    |
| Android<br>A34<br>2020/10/0<br>Android<br>A34<br>2020/10/0 | OTP服務裝置編輯<br>愛更<br>38<br>愛更<br>38                                                       | →<br>1 1 2 4 100% 単<br>三<br>注<br>詳<br>注<br>詳 | 13:47 日 100%         OTP服務装置編組         Android         A7         2020/10/08         Android         A34         2020/10/08                                                                                                    | 1947 日本       01年1951日         OTP服務裝置編輯       三         Android       変更       註銷         2020/10/08       単新       10051日                                                                                                    |
| Android<br>A34<br>2020/10/0<br>Android<br>A34<br>2020/10/0 | CTP服務裝置編輯<br>受更<br>28<br>28<br>28                                                       | →<br>  3: ▲ 1005, ■<br>  三<br>  註銷<br>  註銷   | 13:47       13:47       100%       100%         OTP服務装置編輯       三         Android       安更       正胡         Android       安更       正胡         Aadroid       安更       正胡         A34       安更       正胡         2020/10/08            請確認要註銷OTP服務裝置        A34         取消       確認送出                                                                                                    | 1947 S C OTP服務裝置編輯<br>Android<br>A7<br>2020/10/08                                                                                                    |